|                                                                                                    | Se connecter sur la page Compte Asso<br>https://lecompteasso.associations.gouv.fr/login                                                                                                    |
|----------------------------------------------------------------------------------------------------|----------------------------------------------------------------------------------------------------|
| <complex-block></complex-block>                                                                                                    | <ul> <li>Indiquez votre identité, votre adresse de messagerie personnelle et un mot de passe que vous choisissez.</li> <li>L'identité déclarée doit être correcte car des vérifications peuvent intervenir à posteriori</li> <li>Cliquez sur "CRÉER CE COMPTE"</li> </ul> |
| Control de la control de la control de la | Vous devez alors cliquer sur l'url reçue<br>dans votre boîte de messagerie afin<br>d'activer le compte                                                                                                    |
|                                                                                                    | Cette étape permet d'intégrer<br>l'association dans le compte grâce aux<br>identifiants de l'association fournis par<br>l'administration :<br>• Le numéro SIREN<br>• Le numéro RNA<br>Saisissez l'un ou l'autre puis<br>cliquez sur la loupe                              |

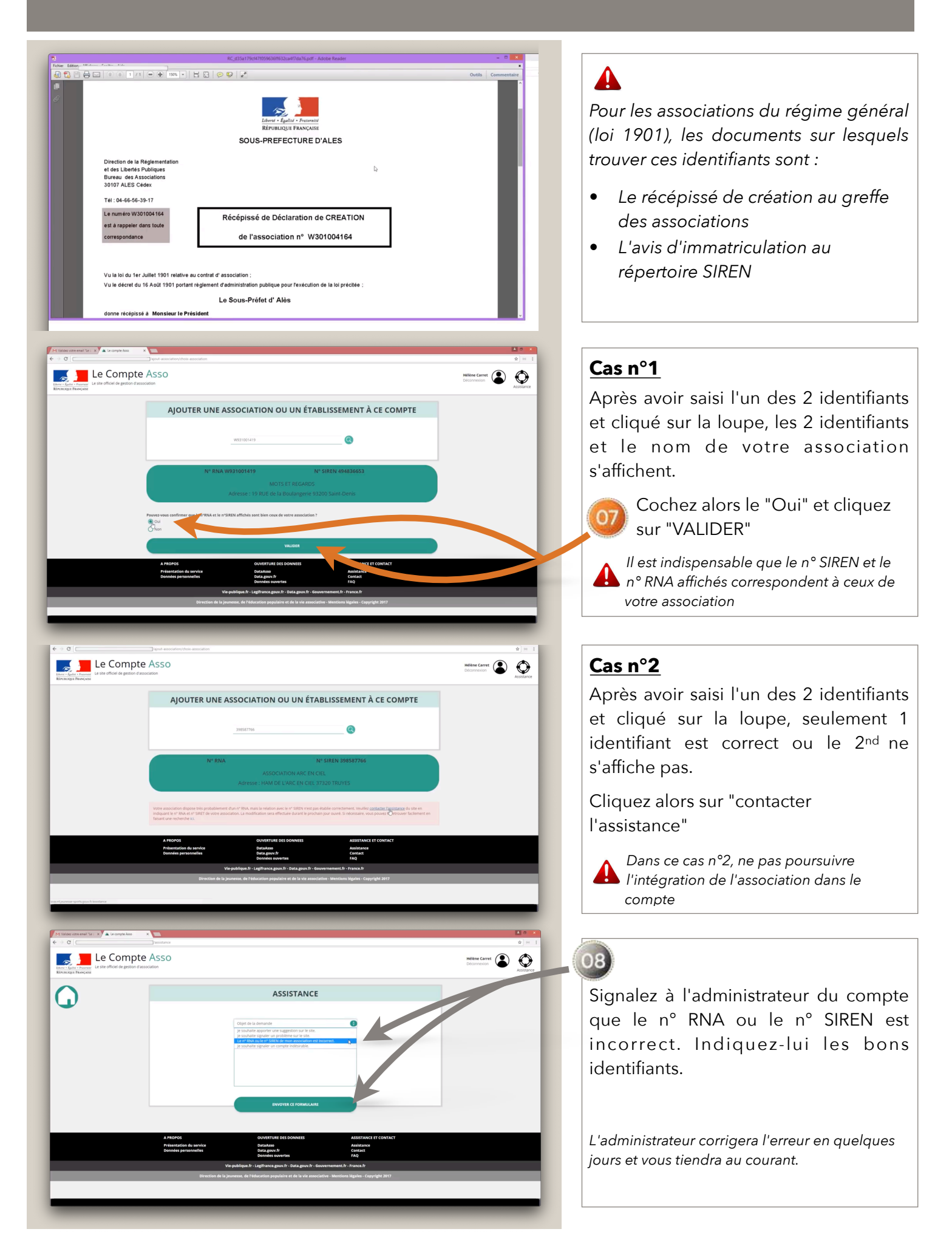

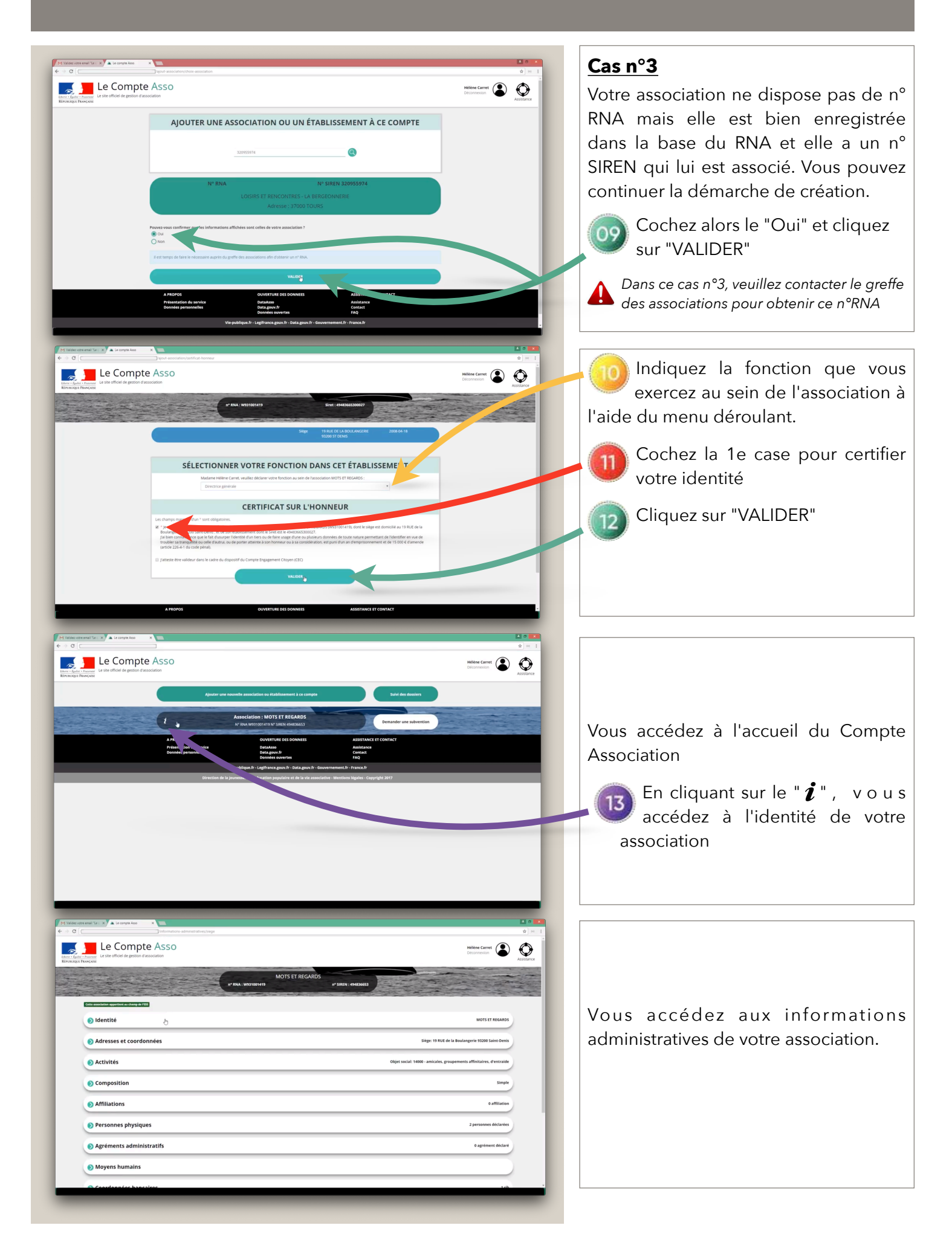

| Identité                                |                      | MOTS ET REGARDS |
|-----------------------------------------|----------------------|-----------------|
| Nom                                     | MOTS ET REGARDS      |                 |
| Sigle                                   | MOTS ET REGARDS      |                 |
| n" RNA                                  | W931001419           |                 |
| n* SIREN                                | 494836653            |                 |
| n* Siret (siège)                        | 49453665300027       |                 |
| Forme juridique                         | Association déclarée |                 |
| Date de création                        | 07/11/2006           |                 |
| Date de publication au journal officiel | 02/12/2006           |                 |
| Autres caractéristiques                 |                      |                 |
| Régime de l'association                 | Loi 1901             |                 |
| Domaine                                 |                      | Eargaber        |
| Champ d'action territorial              | Départemental        | •               |
| Notes et commentaires                   |                      |                 |
|                                         |                      |                 |

En cliquant sur les flèches chaque chapitre, vous pouvez modifier ces informations administratives de votre association.

14